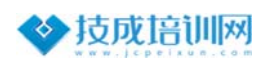

## 安装软件提示启用(缺少).NET3.5 解决办法

在安装西门子或其他软件时,若出现提示需要安装或启用.NET 3.5 如下图 (或其

 

 Abortal STEP 7 Professional WinCC Advanced - Setup

 外斑使用 TIA Portal STEP 7 Professional VI5.1 inCC Advanced VI5.1 · 常規设置 · 和志 · 教政 · 教政 · 教政 · 教政 · 私结
 Az条件不範定 · Defensional VI5.1 - WinCC Advanced VI5.1 電星 NET 35 · Setup in Tet 35 Setup - 在运行 Soll server 时隔里此下。·

Win7 解决办法: (电脑需要连接互联网)

他类似提示)所示

1.点击左下角开始,选择控制面板。

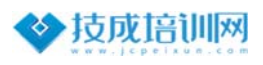

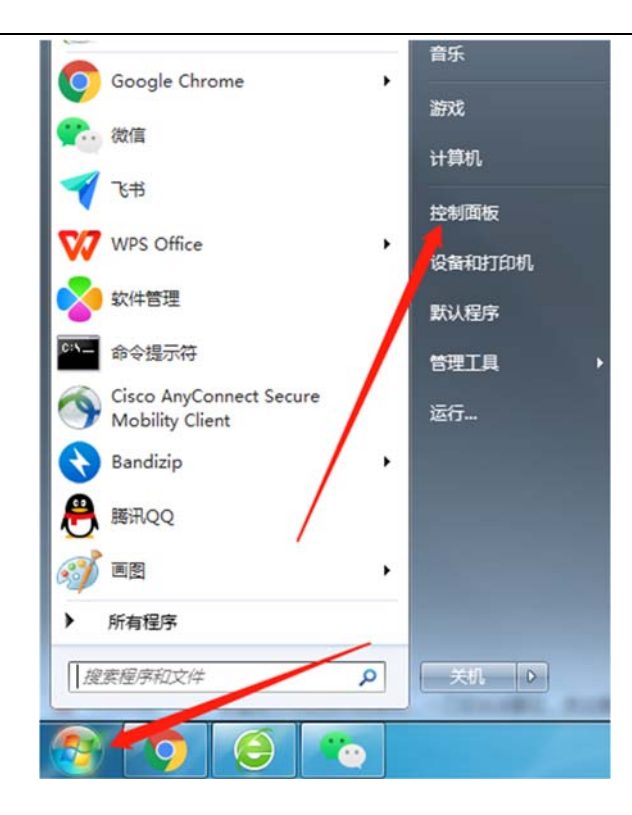

2.控制面板中选择"程序和功能"。

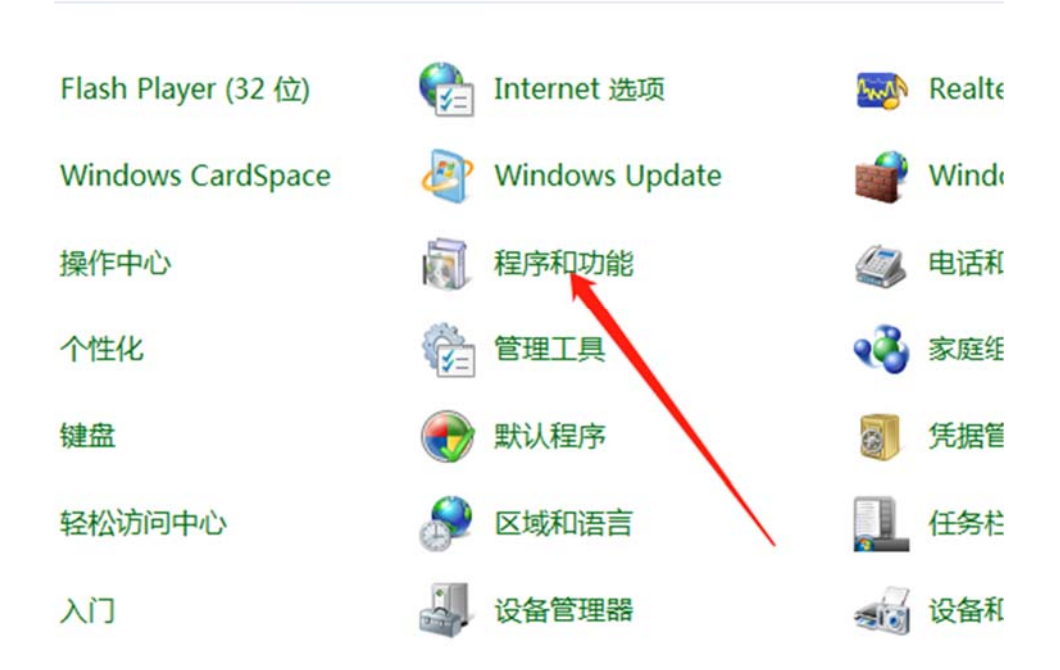

3.打开后在左侧找到"启用或关闭 windows 功能"。

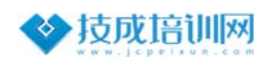

| 文件(E) 编辑(E) 查看(V) 工具  | 具(I) 帮助(H)             |
|-----------------------|------------------------|
| 控制面板主页                | 卸载或更改程序                |
| 查看已安装的更新              | 若要卸载程序,请从列3            |
| )<br>打开或关闭 Windows 功能 |                        |
| 1                     | 组织 ▼                   |
|                       | 名称                     |
|                       | 🨂 360安全浏览器             |
|                       | Adobe Flash Player 22  |
|                       | 🔇 Bandizip             |
|                       | Scisco AnyConnect Secu |
|                       | Google Chrome          |
|                       | Microsoft Visual C++ : |
|                       | Microsoft Visual C++ : |
|                       | Microsoft Visual C++ : |
| ι                     | Microsoft Visual C++ : |
|                       | Microsoft Visual C++ : |
|                       | Microsoft Visual C++ : |

4.打开 windows 功能,发现第一项就是"NET Framework 3.5",只要在前面的白框中选中点确定,然后会自动安装。

|          | Windows 功能 📃 💷 🔤                                  |
|----------|---------------------------------------------------|
| 启用或      | 成关闭 Windows 功能                                    |
| 若要启      | 用一种功能,请选择其复选框。若要关闭一种功能,请清除其复注<br>充的框表示仅启用该功能的一部分。 |
| Ð        | ET Framework 3.5 (includes .NET 2.0 and 3.0)      |
| ÷ 🔲      | NET Framework 4.5 Advanced Services               |
|          | Active Directory 轻型目录服务                           |
| • 🗐      | Hyper-V                                           |
|          | Internet Explorer 10                              |
|          | Internet Information Services 可承载的 Web 核心         |
| æ 🗖      | Internet 信息服务                                     |
| <b>E</b> | Microsoft Message Queue (MSMQ) 服务器                |
| (F)      | NFS 服务                                            |
|          | RAS 连接管理器管理丁里包(CMAK)                              |

Win10 解决办法(电脑需要连接互联网)

技术支持中心 Technical support center

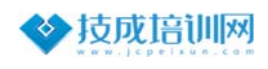

| 应用和功能(F)                                                                                                    |
|----------------------------------------------------------------------------------------------------|
| 电源选项(O)                                                                                                    |
| 事件查看器(V)                                                                                                    |
| 系统(Y)                                                                                                    |
| 设备管理器(M)                                                                                                    |
| 网络连接(W)                                                                                                    |
| 磁盘管理(K)                                                                                                    |
| 计算机管理(G)                                                                                                    |
| Windows PowerShell(I)                                                                                          |
|                                                                                                    |
| Windows PowerShell (管理员)(A)                                                                                    |
| Windows PowerShell (管理员)(A)<br>—————————————————————<br>任务管理器(T)                                               |
| Windows PowerShell (管理员)(A)<br>————————————————————————————————————                                            |
| Windows PowerShell (管理员)(A)<br>任务管理器(T)<br>设置(N)<br>文件资源管理器(E)                                                 |
| Windows PowerShell (管理员)(A)<br>任务管理器(T)<br>设置(N)<br>文件资源管理器(E)<br>搜索(S)                                        |
| Windows PowerShell (管理员)(A)         任务管理器(T)         设置(N)         文件资源管理器(E)         搜索(S)         运行(R)      |
| Windows PowerShell (管理员)(A)       任务管理器(T)       设置(N)       文件资源管理器(E)       捜索(S)       运行(R)       关机或注销(U) |

1.右键点击开始菜单按钮,点击搜索"控制面板"

2.点击打开--控制面板

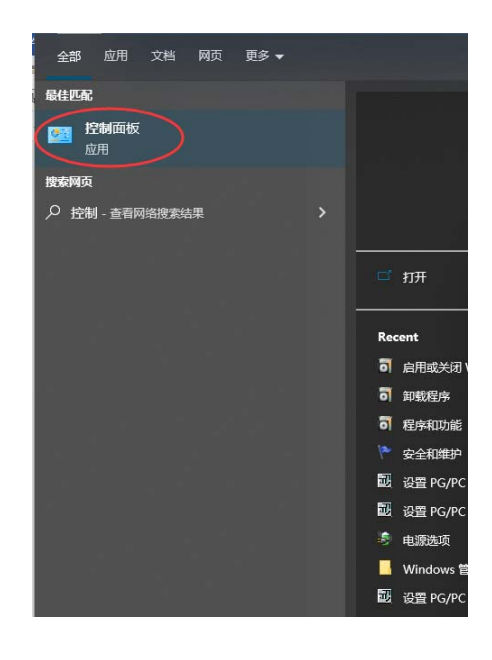

3.选择**查看方式**为: **类别**, 然后**点击**--程序

技术支持中心 Technical support center

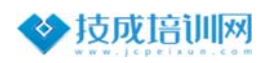

|                                                                                                    |                                                                                          |                                                                                                    | × ם –<br>م          |
|----------------------------------------------------------------------------------------------------|------------------------------------------------------------------------------------------|----------------------------------------------------------------------------------------------------|---------------------|
| <ul> <li>(病数)十算机(15)设</li> <li>(第二次)</li> <li>(第二次)</li></ul> | E<br>導助結<br>jutB現保存的立件情份副本<br>(Windows 7)<br>internet<br>使和任务<br>更好的机<br>②<br>②<br>(点击打开 | 正常方式 供数 ▼<br>用户帐户<br>● 思想小线型<br>外现和个性化<br>即诊种和区域<br>更或目標。可消感就学指式<br>社经使用<br>使用 Windows 建议的公室<br>(KK和发展型示 | 选择关别,若默认<br>为关别无需亚这 |

4. 点击-- 启用或关闭 Windows 功能

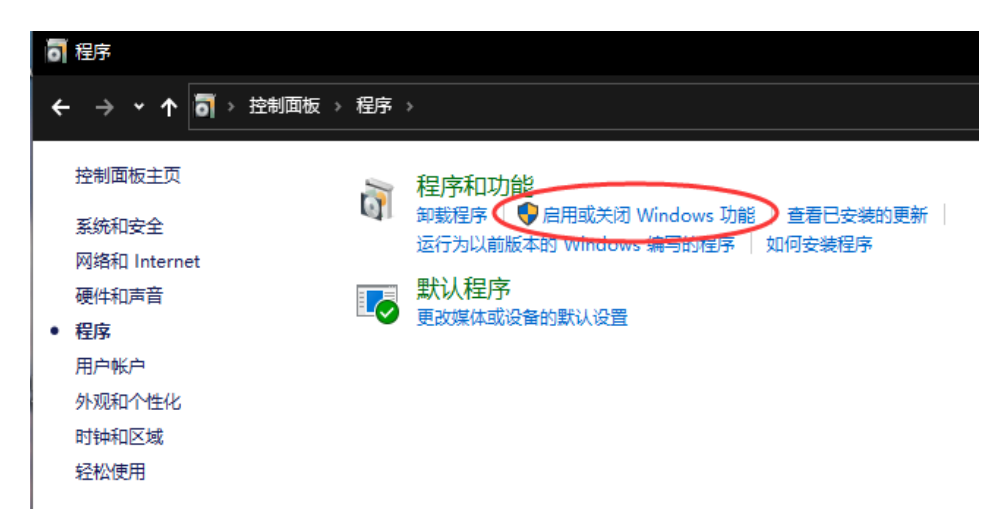

5.勾选第一个方框,然后点击确定按钮。

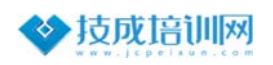

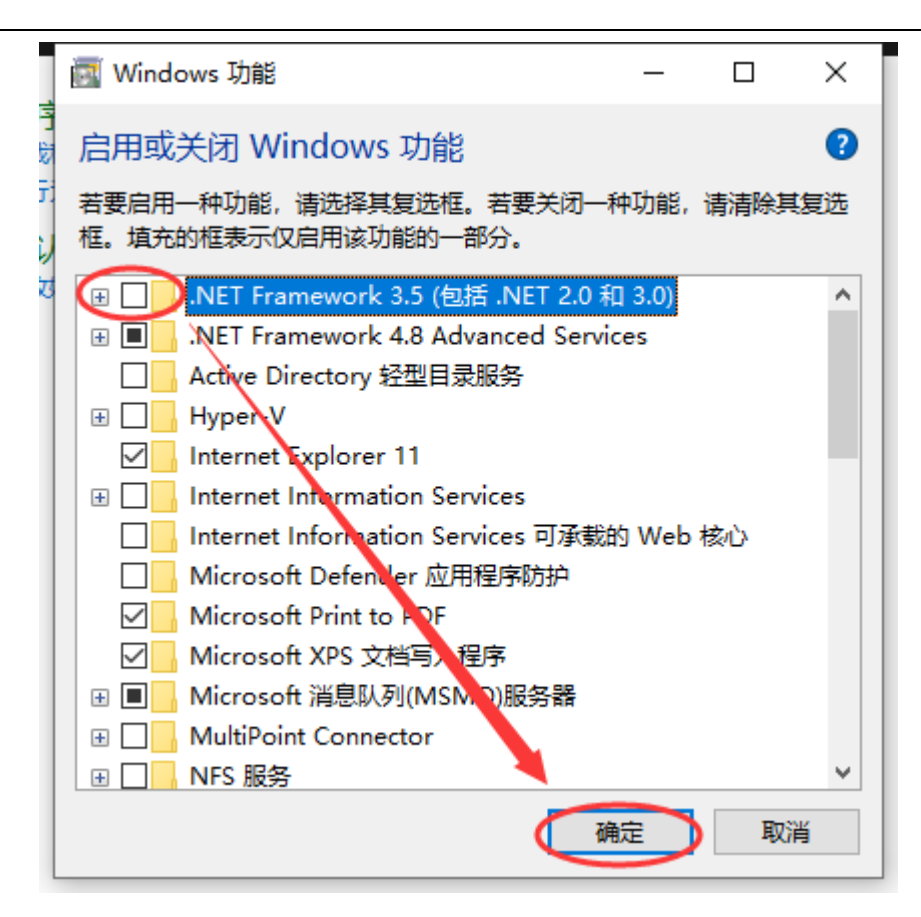

6.**点击**--让 Windows 更新为你下载文件,系统会自动下载文件安装,全程请保证网络通畅。

| ~      Windows 功能                       | × |
|-----------------------------------------|---|
| Windows 需要使用 Windows 更新中的文件才能完成某些功能的安装。 |   |
| → 让 Windows 更新为你下载文件                    |   |
| → 不下载文件。将不会对你的电脑进行更改<br>将不对你的电脑进行更改。    |   |
|                                         |   |
|                                         |   |
| 取消                                      |   |

至此只需要静静等待系统自动下载安装完成即可!(若下载失败请更换网络